Halten Sie für eine bessere Benutzererfahrung die Vorderseite und beide Seiten des Kameraobjektivs von reflektierenden Objekten wie Glas, weißer Wand usw. fern, damit das Bild ohne Überbelichtung gut funktioniert.

Stellen Sie sicher, dass die Kamera in Bereichen mit gutem Signal des WLAN aufgestellt wurde. Stellen Sie sie nicht in der Nähe eines Störsignals wie Metall- oder Mikrowellenherd auf.

Wenn dies eine PTZ drehbare Kamera ist, nicht die Kamera drehen, um es drehen zu zwingen, wenn Sie die Überwachung Ausrichtung anpassen müssen, können Sie es durch die PT-Funktion des mobilen APP einzustellen.

## Schalte die Kamera an

Verwenden Sie das richtige Netzteil, schließen Sie es an das Netzteil der Kamera an und warten Sie einige Minuten, bis der Start der Kamera abgeschlossen ist.

## Starten Sie die Werkseinstellungen neu oder stellen Sie sie wieder her

Schließen Sie die Stromversorgung wieder an, um die Kamera neu zu starten. Halten Sie die Reset-Taste 5 Sekunden lang gedrückt. Sie hören den Neustartton "dong ...". Anschließend stellt die Kamera die Werkseinstellungen wieder her.

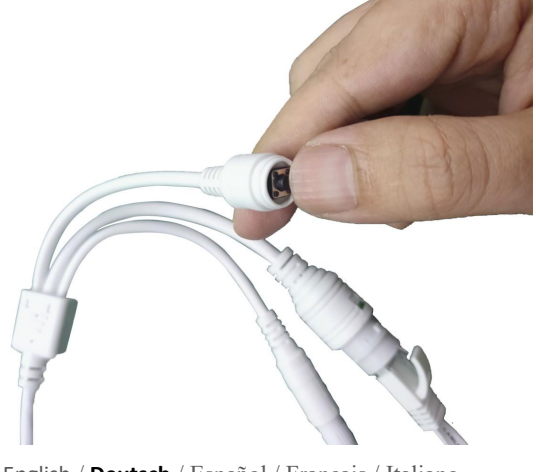

English / Deutsch / Español / Français / Italiano

## Schließen Sie die Kamera an und schauen Sie am Telefon zu

Laden Sie "CamHiPro" oder "CamHi" aus dem Google Play Store / Apple App Store herunter oder scannen Sie den folgenden QR-Code, um APP-Informationen zu erhalten.

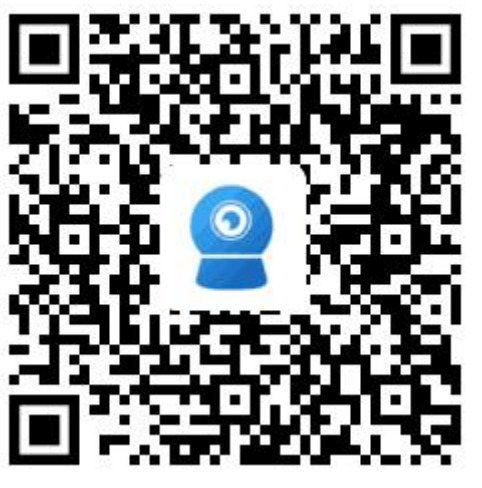

Android

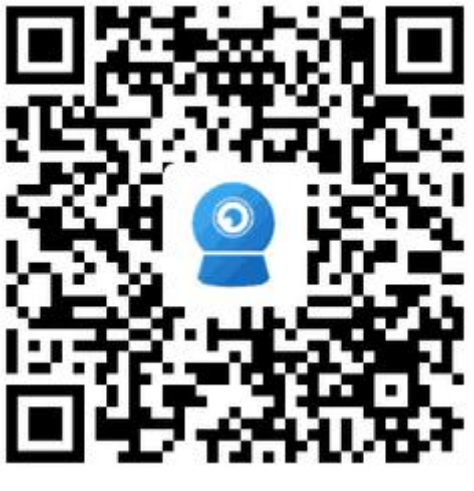

IOS

Methode 1: Verbindung über WLAN herstellen

Einige Dinge, die Sie zuerst überprüfen müssen:

Stellen Sie sicher, dass die WLAN-Signalstärke des Installationsorts der Kamera

höher als 70% ist, sie können es später in APP überprüfen.

Schließen Sie die Kamera an die Stromversorgung an (schließen Sie das

Netzwerkkabel nicht an), installieren oder überprüfen Sie die Antenne der Kamera.

Geben Sie die Seite "Einstellungen" - "WLAN" Ihres Telefons ein. Sie finden den Hotspot der Kamera in der WLAN-Liste. Wenn Sie diesen Hotspot nicht finden,

setzen Sie die Kamera zurück und warten Sie 1 Minute, um den Hotspot, den

Hotspot zu finden Name ist "IPCAM - \*\*\*\*\*"(Das Symbol \* steht für eine Zahl, zum

Beispiel IPCAM-66666), das Hotspot-Passwort ist "01234567", verbinden Sie es wie

unten gezeigt:

| M fehlt 🗢 19:25                   | 7 61 % 🔳 )      | SIM fehlt<br>Passwort                 | 19:25<br>eingeben für "IPCAN                    | √ 61 % <b>■_</b> ,<br>1-159308"      | SIM fehit        |
|-----------------------------------|-----------------|---------------------------------------|-------------------------------------------------|--------------------------------------|------------------|
| WLAN                              |                 | Abbrechen                             | Passwort                                        | Verbinden                            |                  |
| <ul> <li>Bosesh-office</li> </ul> | <b>₽</b> \$ (j) |                                       |                                                 |                                      | WLAN             |
|                                   |                 | Passwort •                            | •••••                                           |                                      | IPCAM-159308     |
| NETZWERK WÄHLEN                   |                 | Du kannst auch a<br>iPhone in die Näh | uf das WLAN zugreif<br>e eines mit diesem V     | en, indem du das<br>/LAN verbundenen |                  |
| Bosesh-test0                      | <b>२</b> (j)    | iPhone, iPad oder<br>Kontakten aufgef | <sup>.</sup> Mac bringst, bei der<br>ührt bist. | n du in den                          | NETZWERK WÄHLEN  |
| ChinaNet-DL5K                     | 🔒 🗢 (j)         |                                       |                                                 |                                      | Bosesh-office    |
| ChinaNet-EnDx                     | ₽ 🗢 (j)         |                                       |                                                 |                                      | Bosesh-test0     |
| ChinaNet-v4dU                     | <b>₽ ≈ (i</b> ) |                                       |                                                 |                                      | Bosesh-test1     |
| ChinaNet-WnNr                     | ∎ হ (i)         |                                       |                                                 |                                      | ChinaNet-DL5K    |
| IPCAM-159308                      | 🔒 🗢 (j)         |                                       | Passwörter                                      |                                      | ChinaNet-EnDx    |
| Sunengpai                         | 🔒 🤶 🚺           | 1 2 3                                 | 4 5 6 7                                         | 890                                  | ChinaNet-v4dU    |
| TP-LINK_8291                      | ₽ হ (j)         | - 7 :                                 | ; ( ) €                                         | 8@"                                  | ChinaNet-WnNr    |
| TP-LINK_FE56                      | <b>a</b>        |                                       |                                                 |                                      | ChinaNet-ZRfH    |
| UTT-HIPER_465A282B                | <b>∻</b> (i)    |                                       |                                                 |                                      | HXM              |
| XHT                               | ● ╤ (i)         | ABC                                   | Leerzeichen                                     | Verbinden                            | Sunengpai        |
| Finden Sie den Hot                | Spot der        | Das Hot                               | snot-Passi                                      | wort der                             | Verbundener Hots |

**1** 61 % 🔳

🔒 🗢 🚺

▲ ⇒ (i)
⇒ (i)
⇒ (i)
▲ ⇒ (i)
▲ ⇒ (i)
▲ ⇒ (i)
▲ ⇒ (i)
▲ ⇒ (i)
▲ ⇒ (i)
▲ ⇒ (i)
▲ ⇒ (i)
▲ ⇒ (i)
▲ ⇒ (i)
▲ ⇒ (i)
▲ ⇒ (i)

Führen Sie dann die APP "CamHiPro" aus und führen Sie die folgenden Schritte

## aus:

| SIM fehlt 🗢        | 19:26<br>Kamera      | r7 61% ■), | SIM fehit 🗢        | 19:26                              | I 61 % ■)• | SIM fehlt 🗢                | <sup>19:26</sup><br>Gerät hinzufügen                                         | ₹ 61%■)<br>×                 |
|--------------------|----------------------|------------|--------------------|------------------------------------|------------|----------------------------|------------------------------------------------------------------------------|------------------------------|
|                    |                      |            |                    |                                    |            | Geräte, die<br>Netz angeso | Neues Gerät<br>nach der ersten Verwendung<br>chlossen sind oder die Fabrik : | nicht an das<br>zurücksetzen |
|                    | +                    |            | IP Kamera          | Gerät hinzufügen                   | >          |                            |                                                                              |                              |
| •                  | Kamera hinzufügen    |            | Akku drahtlo       | se Kamera                          | >          | Verwend                    | Genutztes Gerät<br>detes Gerät, das mit dem LAN<br>verbunden wurde           | / Internet                   |
|                    |                      |            | Batterie 4G k      | Kamera                             | >          |                            |                                                                              |                              |
|                    |                      |            | Fügen Sie eir      | n Freigabegerät hinzu<br>Abbrechen | >          | Akt                        | tuelles Netzwerk: IPCAM-159                                                  | 9308                         |
| Klicken<br>hinzufü | Sie auf "Kam<br>gen" | nera       | Klicken<br>"IP-Kar | Sie auf<br>nera"                   |            | Klicker<br>Gerät"          | n Sie auf "Neu                                                               | les                          |

| v 61%   ten   XATIONEN EIN   AATIONEN EIN   AATONEN EIN   AATONEN EIN   Minin   min   Wireless-   Bosesh-office   Passwort:   *********   Noch nicht konfiguriert, direkt hinzufügen    en   Hinzufügen"   Wählen Sie Ihr WLAN und geb   Sie das Passwort ein Klicken S                                                                                                    |
|----------------------------------------------------------------------------------------------------|
| AATIONEN EIN         AATIONEN EIN         AATIONEN EIN         AATIONEN EIN         AATIONEN EIN         AATONEN EIN         AATONEN EIN         AATONEN EIN         Aktuelles GerätUID:         SSAA-159308-AACBD         BITTE WÄHLEN SIE DIE WLAN-KONFIGURATION, DIE SIE<br>HÄUFIG VERWENDEN, UM DIE TÄGLICHE NUTZUNG<br>DES GERÄTS ZU ERLEICHTERN         Wireless-<br>Name:         Passwort:         Passwort:         Vireless-<br>Name:         Passwort:         Vireless-<br>Name:         Passwort:         Vireless-<br>Name:         Passwort:         Vireless-<br>Name:         Passwort:         Vireless-<br>Name:         Passwort:         Vireless-<br>Name:         Passwort:         Vireless-<br>Name:         Passwort:         Vireless-<br>Name:         Vireless-<br>Name:         Passwort:         Vireless-<br>Name:         Vireless-<br>Name:         Vireless-<br>Name:         Vireless-<br>Name:         Vireless-<br>Name:         Vireless-<br>Name:         Vireless-<br>Name:         Vireless-<br>Name:         Vireless-<br>Name: |
| Aktuelles GerätUID: SSAA-159308-AACBD<br>Bitte WÄHLEN SIE DIE WLAN-KONFIGURATION, DIE SIE<br>HÄUFIG VERWENDEN, UM DIE TÄGLICHE NUTZUNG<br>DES GERÄTS ZU ERLEICHTERN<br>Wireless-<br>Name:<br>Passwort: *******<br>Passwort: *******<br>Noch nicht konfiguriert, direkt hinzufügen<br>en<br>Hinzufügen"<br>Wählen Sie Ihr WLAN und gek                                                                                                    |
| en<br>Hinzufügen" Wählen Sie Ihr WLAN und gek                                                                                                    |
| dmin       DES GERÄTS ZU ERLEICHTERN         min       Wireless-<br>Name:       Bosesh-office         Passwort:       ********         Konfigurieren Sie WLAN und fügen Sie Geräte hinzuf         Noch nicht konfiguriert, direkt hinzufügen         en         Hinzufügen"         Wählen Sie Ihr WLAN und gek         Sie das Passwort ein Klicken Sie                                                                                                    |
| en<br>Hinzufügen" Wählen Sie Ihr WLAN und gek                                                                                                    |
| Passwort:       *******         Konfigurieren Sie WLAN und fügen Sie Geräte hinzuf         Noch nicht konfiguriert, direkt hinzufügen         en         Hinzufügen"         Wählen Sie Ihr WLAN und gek         Sie das Passwort ein Klicken Sie                                                                                                    |
| en<br>Hinzufügen" Wählen Sie Ihr WLAN und gek                                                                                                    |
| en<br>Hinzufügen" Wählen Sie Ihr WLAN und gek                                                                                                    |
| Hinzufügen" Wählen Sie Ihr WLAN und geb                                                                                                    |
| Hinzufügen" Wählen Sie Ihr WLAN und geb<br>Sie das Passwort ein Klicken S                                                                                                    |
| Sig das Passwort ein Klicken (                                                                                                    |
| SIE UAS I ASSWULL EILI. NICKELL                                                                                                    |
| dann auf "WLAN konfiguriere                                                                                                    |
| √ 58 % ■ SIM fenit 🗢 19:42 🖓 58 %                                                                                                    |
| tellung X = Kamera = +                                                                                                    |
| tellung X = Kamera = + CH HINZUGEFÜGT! GIB Dera                                                                                                    |
| tellung X = Kamera = +                                                                                                    |
| tellung X E Kamera H +                                                                                                    |
| tellung X E Kamera H +                                                                                                    |
| tellung X   CH HINZUGEFÜGT! GIB                                                                                                    |
| tellung X   CH HINZUGEFÜGT! GIB                                                                                                    |
| tellung X   CH HINZUGEFÜGT! GIB     nera   Eingang   Babyzimme   Halle   Büro   Kamera   SSAA-159308-AACBD   Eingefügt     Image: Continue     Image: Continue     Image: Continue     Image: Continue   Image: Continue     Image: Continue                                                                                                    |
| tellung X<br>CH HINZUGEFÜGT! GIB<br>hera<br>Eingang Babyzimme<br>r<br>Halle Büro<br>Zugefügt SSAA-15930B-AACBD<br>Eing SSAA-15930B-AACBD<br>Eing SSAA-15930B-AACBD<br>Eing SSAA-15930B-AACBD                                                                                                    |
| tellung X   CH HINZUGEFÜGT! GIB     nera   Eingang   Prime   Halle   Büro   Kamera   SSAA-159308-AACBD   Imagefügt     Imagefügt                                                                                                    |
| tellung X<br>CH HINZUGEFÜGT! GIB<br>hera<br>Eingang Babyzimme<br>Halle Büro<br>Zugefügt SSAA-159308-AACBD<br>E 1 33                                                                                                    |
| tellung X<br>CH HINZUGEFÜGTI GIB<br>hera<br>Eingang Babyzimme<br>r<br>Halle Büro<br>zugefügt Eingan                                                                                                    |
| tellung X<br>CH HINZUGEFÜGTI GIB<br>hera<br>Eingang Babyzimme<br>Halle Büro<br>Zugefügt Eingen SSAA-159308-AACBD<br>Eingen SSAA-159308-AACBD<br>Eingen SSAA-159308-AACBD<br>Eingen SSAA-159308-AACBD                                                                                                    |
| tellung X   CH HINZUGEFÜGTI GIB     ingang   Babyzimme   Halle   Büro   Zugefügt     Nonline   Eingang   P   Babyzimme   P   Büro   Kamera   SSAA-159308-AACBD   Kamera   SSAA-159308-AACBD     Nonline     Nonline     SSAA-159308-AACBD     Kamera   SSAA-159308-AACBD     Kamera     SSAA-159308-AACBD     Kamera     SSAA-159308-AACBD     Kamera     SSAA-159308-AACBD     Kamera     SSAA-159308-AACBD     Kamera     SSAA-159308-AACBD     Kamera     SSAA-159308-AACBD     SSAA-159308-AACBD     Kamera     SSAA-159308-AACBD     SSAA-159308-AACBD     SSAA-159308-AACBD     SSAA-159308-AACBD     SSAA-159308-AACBD     SSAA-159308-AACBD     SSAA-159308-AACBD     SSAA-159308-AACBD     SSAA-159308-AACBD     SSAA-159308-AACBD     SSAA-159308-AACBD     SSAA-159308-AACBD     SSAA-159308-AACBD     SSAA-159308-AACBD     SSA                                                                                                    |
| tellung X   CH HINZUGEFÜGTI GIB   nera   Babyzimme   Halle   Büro   Zugefügt     Kamera   SSAA-159308-AACBD   Kamera   SSAA-159308-AACBD     Kamera   SSAA-159308-AACBD     Kamera   SSAA-159308-AACBD     Kamera   SSAA-159308-AACBD     Kamera     Kamera   SSAA-159308-AACBD     Kamera   SSAA-159308-AACBD     Kamera   SSAA-159308-AACBD     Kamera   SSAA-159308-AACBD     Kamera     SSAA-159308-AACBD     Kamera     SSAA-159308-AACBD     Kamera     SSAA-159308-AACBD     Kamera     SSAA-159308-AACBD     SSAA-159308-AACBD     Kamera     SSAA-159308-AACBD     SSAA-159308-AACBD     SSAA-159308-AACBD     SSAA-159308-AACBD     SSAA-159308-AACBD     SSAA-159308-AACBD     SSAA-159308-AACBD     SSAA-159308-AACBD     SSAA-159308-AACBD     SSAA-159308-AACBD     SSAA-159308-AACBD     SSAA-159308-AACBD     SSAA-159308-AACBD     SSAA-159308-AACBD                                                                                                    |
| dann auf "WLAN konfi<br>und Geräte hinzufüger<br>7 58 % ■ SIM fehlt 중 19:42                                                                                                    |

Kamera hören, wenn nicht, überprüfen Sie bitte passwort und rekonfigurieren.